# Add/Edit Beneficiary Information in HR Connect

#### Before you start make sure you have the following details available -

- Adding a person as beneficiary you MUST have their First and Last Name and Date of Birth
   o more details such as SSN and phone number are helpful, but not required
  - Adding a charity or trust as the beneficiary you **MUST** have the name of the charity organization or trust
    - $\circ$  ~ more details such as tax ID, address, phone number, etc. is helpful, but not required

## Let's get started!

Begin by logging into HR Connect

- Do you need help logging in? Forgot your password?
  - Store/DC hourly associates Follow the OKTA instruction attachment.
  - PHO/DC exempt associates Contact the Service Desk at 800-406-2155 or 623-587-2155.

Select "Benefits" and then select "Add Beneficiary for Life Insurance" on the right side of screen.

| 🔨 🖉 😹 HR Connect - Your HR & Payroll Management Tool                                                                                                    |    |
|----------------------------------------------------------------------------------------------------|----|
|                                                                                                    |    |
| Employee Self-Service (PETM) Vendor Invoice Management                                                                                                    |    |
| Overview                                                                                                    |    |
| Employee Self-Service (PETM) > Overview                                                                                                    |    |
| Personal Information Manage your address, bank information and dependent information for heal th and life insurance beneficiary purposes. Also confirm your smoker sta tus. Benefits Welcome to Benefits! We have lots of information to share please ***READ CAREFULLY!*** | 50 |
| Add Beneficiary for Life Insurance<br>Enroll for your benefits during<br>If you do not elect for both plan years you may not have medical coverage. Verify enrollment on the confirmation stateme                                                                           |    |

Step 1: Verify your personal details and emergency contacts. Optional, but <u>highly recommended</u>. Click the "Edit Personal Profile" at the top of the page to edit personal details or emergency contacts.

No changes necessary, just click "Next".

| Beneficiary-Life Ins: Step 1 (Personal Profile) |                                |               |                     |                   |                       |  |  |  |
|-------------------------------------------------|--------------------------------|---------------|---------------------|-------------------|-----------------------|--|--|--|
| Previous Next 📘 🛛                               | Save <u>Finish</u> / Edit Pers | onal Profile  |                     |                   |                       |  |  |  |
| I)1                                             | 2                              | 3             | 4                   | 5                 | -                     |  |  |  |
| Personal Profile                                | Dependents and Beneficiaries   | Health Plans  | Insurance Plans     | Review and Save   |                       |  |  |  |
|                                                 |                                |               |                     |                   |                       |  |  |  |
|                                                 |                                |               |                     |                   |                       |  |  |  |
| Confirm your persona                            | l details and smoker status    | on this page. | To make edits, clic | k on Edit Persona | I Profile button abov |  |  |  |
|                                                 |                                |               |                     |                   |                       |  |  |  |
| Personal Data                                   |                                |               | Smoker: No          |                   |                       |  |  |  |
| Full name:                                      |                                |               |                     |                   |                       |  |  |  |
|                                                 |                                |               |                     |                   |                       |  |  |  |
| Addresses                                       |                                |               |                     |                   |                       |  |  |  |
| Permanent Residence                             |                                |               |                     |                   |                       |  |  |  |
| Street Na                                       | ime:                           |               |                     |                   |                       |  |  |  |
| Telephone Num                                   | ber:                           |               |                     |                   |                       |  |  |  |
|                                                 |                                |               |                     |                   |                       |  |  |  |
| Emergency Contact                               |                                |               |                     |                   |                       |  |  |  |
| Street Na                                       | ime:<br>Citur                  | 1             |                     |                   |                       |  |  |  |
| Telephone Num                                   | iber:                          |               |                     |                   |                       |  |  |  |
|                                                 |                                |               |                     |                   |                       |  |  |  |
| Street Na                                       | ime:                           |               |                     |                   |                       |  |  |  |
| Telephone Num                                   | City:<br>iber:                 |               |                     |                   |                       |  |  |  |
|                                                 |                                |               |                     |                   |                       |  |  |  |
| Street Na                                       | ime:                           |               |                     |                   |                       |  |  |  |
| Telenhene Num                                   | City:                          |               |                     |                   |                       |  |  |  |
| Telephone Num                                   | iber.                          |               |                     |                   |                       |  |  |  |

Step 2: Check your beneficiary details by looking under Other Beneficiary and/or External Organizations. To make edits or to add a beneficiary click on "Edit Dependents and Beneficiaries".

Click on "Add" to enter a person, trust or organization for your beneficiary. A beneficiary can be anyone the you choose—spouse, friend, parent, child, or charitable organization or trust.

Click the pencil icon  $\swarrow$  to edit existing Beneficiary information.

| Beneficiary-Life II     | ns: Step 2 (Dependen              | ts and Beneficiaries)               |                            |                          |
|-------------------------|-----------------------------------|-------------------------------------|----------------------------|--------------------------|
| Previous     Next       | Save   <u>Finish</u> 🖉 Edit Dep   | pendents and Beneficiaries          |                            |                          |
| Personal Profile        | 2<br>Dependents and Beneficiaries | 3 4<br>Health Plans Insurance Plans | 5<br>Review and Save       |                          |
|                         |                                   |                                     |                            |                          |
| Confirm your depend     | dents and beneficiaries on t      | his nage. To make edits, click on   | Edit Dependents and Benefi | ciaries button above     |
|                         |                                   | ins page. To make conts, ener on    | Ean Dependents and Denen   | ciunes button ubove.     |
| To continue enrollme    | ent, you MUST enter your de       | ependents and beneficiaries first.  |                            |                          |
| REMINDER: Naming        | a beneficiary for your life in    | isurance is important. Review yo    | ur named beneficiary under | the basic life insurance |
| section on the confi    | mation section. Named ben         | eficiaries in this section do NOT   | apply to your 401(k).      |                          |
|                         |                                   |                                     |                            |                          |
| Family Members / Depend | lents                             | External Or                         | rganizations               |                          |
| Mother                  |                                   |                                     | No data available          |                          |
| Name:                   |                                   |                                     |                            |                          |
| Date of Birth:          |                                   |                                     |                            |                          |
| Child                   |                                   |                                     |                            |                          |
| Name:                   |                                   |                                     |                            |                          |
| Date of Birth:          |                                   |                                     |                            |                          |
|                         |                                   |                                     |                            |                          |
| Name:                   |                                   |                                     |                            |                          |
| Date of Birth.          |                                   |                                     |                            |                          |
| Other Beneficiary       |                                   |                                     |                            |                          |
| Name:                   |                                   |                                     |                            |                          |
| Date of Birth:          |                                   |                                     |                            |                          |
|                         |                                   |                                     |                            |                          |

+ Do **NOT** change your dependents during this process.

| ependents and Beneficiari                   | 25      |                            |                |
|---------------------------------------------|---------|----------------------------|----------------|
| × Esmily Members / Dependents               | FQ Add  | <br>External Organizations | <b>FQ</b> ∧ dd |
| Other Beneficiary                           | L'Add 7 |                            |                |
| Name: John Doe<br>Date of Birth: 01/01/1990 |         | No data available          |                |

Adding a person select "Other Beneficiary" from the dropdown list and enter their First and Last Name and Birthday.

 $\circ$   $\;$  More details such as SSN and phone number are helpful, but not required

Adding a charity or trust select the appropriate option from the dropdown list and enter the name of the charity organization or trust.

o More details such as tax ID, address, phone number, etc. is helpful, but not required

Click on "Save and Back" after changes are made.

Click "Next"

+ Having a named beneficiary on this screen is <u>only one part of the process</u>. Keep going!

Step 3 – Medical Plans – SKIP this step – you cannot make changes to this section at this time.

Step 4: On this page you will add or edit the designation percentage for any beneficiaries you have designated. Current named beneficiaries will show under the Primary and Contingent columns.

Click the pencil icon 🖆 to edit existing Beneficiary information.

Page | 2

| Benefic                      | iary-Life I                                  | ns: Step 4                                          | (Insurance                                       | e Plans)                                                |                                                    |                                                    |                                               |                                  |                                  |
|------------------------------|----------------------------------------------|-----------------------------------------------------|--------------------------------------------------|---------------------------------------------------------|----------------------------------------------------|----------------------------------------------------|-----------------------------------------------|----------------------------------|----------------------------------|
| Previou                      | s Next                                       | Bave   Finis                                        | <u>ih</u>                                        |                                                         |                                                    |                                                    |                                               |                                  |                                  |
| l♦<br>Pe                     | 1<br>ersonal Profile                         | Dependents ar                                       | 2<br>Ind Beneficiaries                           | 3<br>Health Plans                                       | 4<br>Insurance Pl                                  | lans Review                                        | 5                                             |                                  |                                  |
|                              |                                              |                                                     |                                                  |                                                         |                                                    |                                                    |                                               |                                  |                                  |
| Select<br>equal t<br>sure to | the pencil or<br>o AD&D elect<br>name a bene | paper in the a<br>ion. (example<br>eficiary for you | ctions colum<br>Basic Life 1)<br>Ir life insuran | n to edit and en<br>x salary + Addit<br>ce by selecting | roll or change<br>ional Life x3 :<br>the pencil ne | e the plan typ<br>Salary = x4 sa<br>ext to Basic L | e. Basic Life a<br>alary. AD&D m<br>ife plan. | and Additiona<br>lust also be at | l Life must be<br>4x salary). Be |
| Enroll i                     | n Insurance Pla                              | ns                                                  |                                                  |                                                         |                                                    |                                                    |                                               |                                  |                                  |
| Actions                      | Plan Type                                    | Starts On                                           | Status                                           | Plan Name                                               | Option                                             | Coverage                                           | Primary Be                                    | Contingent                       | Pre-Tax C                        |
|                              | Basic Life                                   | 04/01/2021                                          | Current                                          | Basic Life-<br>Company Paid                             | 1X Salary                                          |                                                    | +                                             | 1                                |                                  |
|                              |                                              |                                                     |                                                  |                                                         |                                                    |                                                    |                                               |                                  |                                  |

A new window will open and ask for your designation percentages for beneficiary listed.

Primary Beneficiary receives life insurance proceeds first. If the Primary has died, then Secondary Beneficiary receives proceeds.

When adding percentages each column must add up to 100 (in the green boxes).

Click "Add" after you've entered your percentages. The small window will close.

| Benefi                   | ciary-Life Ins.       | : Step 4 (Insu            | irance Pl       | ans)             | _              | _                                  | _                              |
|--------------------------|-----------------------|---------------------------|-----------------|------------------|----------------|------------------------------------|--------------------------------|
| < Previo                 | us 🛛 Next 🕨 📋 🗒 🤅     | Save <u>Finish</u>        |                 |                  |                |                                    |                                |
| I.                       | ersonal Profile       | 2<br>Dependents and Benef | iciaries H      | 3<br>ealth Plans | 4<br>Insurance | e Plans Revi                       | 5<br>ew and Save               |
|                          | Select a Basic Life F | Plan                      |                 |                  |                |                                    | ×                              |
| Selec<br>equal<br>sure t | You must start wi     | ith the lowest amount o   | of dependent ir | surance.         |                | <u>Hide</u><br>Quic<br><u>Help</u> | . Basic<br>ary. AD≀<br>∋ plan. |
| Enrol                    | Plan Name             | Option                    | Covera          | ge Pre-Tax       | Costs          | Post-Tax Costs                     |                                |
| Action                   | Basic Life-Com        | pany Paid 1X Sal          | lary \$25,000   |                  |                |                                    |                                |
|                          | Designate Benefic     | tiaries                   |                 |                  |                |                                    |                                |
|                          | Name                  | Relationship              | Primary Perc    | entage (%)       | Continger      | t Percentage (%)                   |                                |
|                          | John Doe Trust        | Trust                     |                 | 0                |                | 5                                  | 0                              |
|                          | PetSmart Charities    | Charity Organization      |                 | 0                |                | 5                                  | 0                              |
|                          | Jane Doe              | Other Beneficiary         |                 | 100              |                |                                    | 0                              |
|                          | Total 100 100         |                           |                 |                  |                |                                    |                                |
|                          |                       |                           |                 |                  |                | Add Cancel                         |                                |

### Click "Next"

### Final step – click "SAVE"

| Beneficiary                           | y-Life 1   | Ins: S | Step 5 (Review a                                | and Save)                               |                                                                                                    |                                     |                                 |                                     |
|---------------------------------------|------------|--------|-------------------------------------------------|-----------------------------------------|----------------------------------------------------------------------------------------------------|-------------------------------------|---------------------------------|-------------------------------------|
| Previous                              | Next 🕨     | BSa    | ve                                              |                                         |                                                                                                    |                                     |                                 |                                     |
| I) 1                                  |            | 4      | 2                                               | 3                                       | 4                                                                                                    | 5                                   |                                 |                                     |
| Persona                               | al Profile | Dep    | endents and Beneficiaries                       | Health Plans                            | Insurance Plans                                                                                                    | Review and                          | Save                            |                                     |
|                                       |            |        |                                                 |                                         |                                                                                                    |                                     |                                 |                                     |
| Review this<br>period.<br>Your enroll | ment is a  | not co | ely. Click SAVE to fina<br>mplete until you sav | alize your enrollm<br>e your elections. | ent. You may e<br>After you save y                                                                                                    | dit your selecti<br>your elections, | ons at any tim<br>you will have | e during your o<br>the ability to p |
| bononico on                           |            |        | ji by our my your on                            | Journe Journe of                        | , in the second second s |                                     |                                 | iigo:                               |
| Unchanged                             | Plans      |        |                                                 |                                         |                                                                                                    |                                     |                                 |                                     |
| Plan Type                             | Star       | St     | Plan Name                                       | Option                                  | Credit Amount                                                                                                    | Coverage                            | Primary Be                      | Contingent                          |
| Basic Life                            | 04/        | c      | Basic Life-Company                              | 1X Salary                               |                                                                                                    | S25,000                             | Jane Doe                        | Trust and Charity                   |